# M<sub>M</sub> erzbistum**köln**

Anleitung OpenCms Sticky Footer

## INHALT

| Inhalt                                     | .2 |
|--------------------------------------------|----|
| Allgemeines zum Sticky Footer              | .3 |
| Sticky Footer erstellen                    | .3 |
| Konfiguration des Sticky Footer Elements   | .4 |
| Ansprechpartner bei Fragen und Problemen   | .5 |
| OpenCms-Support                            | .5 |
| Wolfgang Koch-Tien, Internetadministration | .5 |
| Bei Fragen zu den Anleitungen:             | .5 |
| Bei Schulungsanfragen                      | .5 |

### Sticky Footer

Mit dem Stickky Footer können Sie im Fußbereich einer Seite eine Reihe von Links verankern. Damit schaffen Sie eine weitere Navigationsmöglichkeit, um Besucher Ihrer Webseite auf weitere wichtige Themenbereiche hinzuweisen.

## **Allgemeines** zum Sticky Footer

Der Sticky Footer ist ein Inhaltstyp, welcher **im Container** am Fuß einer Seite eingebunden wird. Dieser Inhaltstyp wird verwendet, um **Links** zu wichtigen Seiten, Themen oder Informationen auf jeder Seite im in der Elementgruppe am Fuß einer Seite fest einzubinden. Häufig werden im Sticky Footer aber auch Links eingebunden, um dort noch einmal die Navigationsleiste der Seite aufzugreifen, somit kann dort auch eine übersichtliche Sitemap entstehen. Sie können selbst entscheiden, ob Sie Links dort nach Themen, Beliebtheit oder Wichtigkeit sortieren.

|                                                                                                    |                           |                                                                                                    | 7                         | 7                                                                                                    |            | nach Update                                                                |
|----------------------------------------------------------------------------------------------------|---------------------------|----------------------------------------------------------------------------------------------------|---------------------------|----------------------------------------------------------------------------------------------------|------------|----------------------------------------------------------------------------|
|                                                                                                    | A A                       | A                                                                                                    | -2 🔍                      | 1                                                                                                    |            | Nach jedem Update sollten Sie -<br>wie immer - den Browsercache<br>leeren. |
| in 7 einfachen Schritt<br>eigenen Website                                                                                                    | en zur                    | Der Download<br>Stand April 20                                                                             | bereich -<br>15           | Sie habe                                                                                                    | n Fragen?  |                                                                            |
| Von den Beispielseiten des<br>Erzbistums Köln zum eigenen<br>Webauftritt Diese Anleitung will Ihnen<br>in einfachen Schritten ermöglichen,<br>sich mit Hilfe der vom Erzbistum |                           | Schritt-für-Schritt-Anleitungen helfen<br>beim Verstehen des Systems und<br>begleiten Sie bei Ihrer Arbeit |                           | Fragen beantworten wir Ihnen hier.<br>Über dieses Formular können Sie<br>sich direkt an uns wenden, wir helfen<br>Ihnen weiter. |            | Neu auf der Website<br>Februar 2015<br>• Überarbeitung der                 |
| > MEHR                                                                                                    |                           | > MEHR                                                                                                    |                           | > MEHR                                                                                                    |            | Einführung ins Arbeiten mit<br>OpenCms (Version 9.5.0.2)                   |
|                                                                                                    |                           |                                                                                                    |                           |                                                                                                    |            | siehe auch immer Aktuell für<br>Neuigkeiten zum System                     |
|                                                                                                    |                           |                                                                                                    |                           |                                                                                                    |            | Seite teilen 📑 🗈 💽                                                         |
|                                                                                                    |                           |                                                                                                    | Connectioned              | Cabuluan                                                                                                    | Aldereller | 0                                                                          |
|                                                                                                    |                           | unden                                                                                                    | Support und               | Schulung                                                                                                    | Aktuelles  | OpenCms /                                                                  |
| OpenCms 9.5.0.2                                                                                                    | Anleit                    | ungen                                                                                                    | _                         |                                                                                                    | Newclatter | Dokumentationen                                                            |
| DpenCms 9.5.0.2<br>Die Systematik                                                                                                    | Anleit<br>A - Z           |                                                                                                    | Support                   |                                                                                                    | Newsletter | Set in Constraint                                                          |
| DpenCms 9.5.0.2<br>Die Systematik<br>Nutzung                                                                                                    | Anleit<br>A - Z<br>Allgem | eines Arbeiten                                                                                             | Support<br>Schulungsangeb | ote                                                                                                    | FAQs       | Schritt für Schritt                                                        |

Abbildung 1: Der Sticky Footer auf der Startseite der Hilfeseiten zu OpenCms

## STICKY FOOTER ERSTELLEN

Sinnvollerweise wird der Sticky Footer in die Elementgruppe am Fuß der Seite integriert, damit erscheint er dann auf jeder Seite.

| Elementgruppe         |                                                          |               |
|-----------------------|----------------------------------------------------------|---------------|
| Titel<br>Beschreibung | Elementgruppe Seitenfuß Gruppe für Elemente im Seitenfuß |               |
| Auflösen              | Speichern Abbrechen                                      |               |
| E E                   |                                                          | E @ Impresson |

Abbildung 2: Die Elementgruppe ist in Bearbeitung

Klicken Sie dazu die Elementgruppe am Fuß zur Bearbeitung an und lassen einfach das oben gezeigte Fenster stehen. Sie sehen am schraffierten Bereich, dass die Elementgruppe geöffnet ist.

Wählen Sie nun über den Zauberstab ein neues Element vom Typ Sticky Footer und schieben dieses in die Elementgruppe.

| Elementgruppe          | 8                                                        |             |
|------------------------|----------------------------------------------------------|-------------|
| Titel<br>Beschreibung  | Elementgruppe Seitenfuß Gruppe für Elemente im Seitenfuß |             |
| Auflösen               | Speichern Abbrechen                                      |             |
| Bitte bearbeiten Sie d | as Element.                                              | ٥           |
| £ 🕒                    |                                                          | E @ Impress |

Abbildung 3: Sticky Footer Element in der Elementgruppe zur Bearbeitung

#### Konfiguration des Sticky Footer Elements

Nun können Sie die **Farbe der Trennlinien auswählen und neue Spalten und Links anlegen**. Hier können Sie nicht nur Links aus Ihrer Website auswählen, Sie können **auch externe Links** in die Felder einzugeben. Es können **bis zu fünf Spalten** und **jeweils bis zu zehn Navigationslinks** angeben werden.

|                                                                                                    | ? | $\odot$ |
|----------------------------------------------------------------------------------------------------|---|---------|
| <pre>sf_00002.html /schulung-herkens/Anleitungen-2014/.content/stickyfooter/sf_00002.html [de]</pre> |   |         |
| Titel                                                                                                |   |         |
| Trennlinien-Farbe<br>Weiß                                                                            | • |         |
| Spalte                                                                                               |   | +       |
| Optionaler Link                                                                                      | ĥ |         |
| Navigationslink                                                                                      |   | +       |
| Linktext                                                                                             |   |         |
|                                                                                                    |   |         |

Abbildung 4: Die Festlegung der Navigationseinträge für den Sticky Footer

In den Element-Einstellungen kann nur noch ausgewählt werden, ob der Sticky Footer in der Desktop oder in der mobilen Darstellung gezeigt werden soll.

## ANSPRECHPARTNER BEI FRAGEN UND PROBLEMEN

Bei technischen Fragen – siehe auch http://schulung.erzbistum-koeln.de/hilfe/

#### OpenCms-Support

Telefon:0221 1642-3928E-Mail:support@erzbistum-koeln.de

#### Wolfgang Koch-Tien, Internetadministration

 Telefon:
 0221 1642-3131

 Telefax:
 0221 1642-3344

 Mobil:
 01520 1642-080

 E-Mail:
 wolfgang.koch-tien@erzbistum-koeln.de

#### Bei Fragen zu den Anleitungen:

Monika Herkens E-Mail: <u>mail@monika-herkens.de</u>

#### BEI SCHULUNGSANFRAGEN

Ralf Diessner, Referat KommunikationFon:0221/1642-3407Fax:0221/1642-3344E-Mail:ralf.diessner@erzbistum-koeln.de